# **Dell OptiPlex 5070 Small Form Factor**

Nastavenie a technické údaje

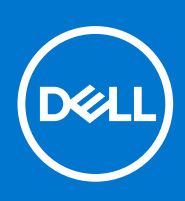

Regulačný model: D11S Regulačný typ: D11S004 Október 2021 Rev. A02

#### Poznámky, upozornenia a výstrahy

(i) POZNÁMKA: POZNÁMKA uvádza dôležité informácie, ktoré vám umožnia využívať váš produkt lepšie.

VAROVANIE: UPOZORNENIE naznačuje, že existuje riziko poškodenia hardvéru alebo straty údajov a ponúka vám spôsob, ako sa tomuto problému vyhnúť.

VÝSTRAHA: VÝSTRAHA označuje potenciálne riziko vecných škôd, zranení osôb alebo smrti.

© 2018 – 2019 Dell Inc. alebo jej dcérske spoločnosti. Všetky práva vyhradené. Dell, EMC, ako aj ďalšie ochranné známky sú ochranné známky firmy Dell Inc. alebo jej pobočiek. Ďalšie ochranné známky môžu byť ochranné známky príslušných vlastníkov.

# Obsah

| Kapitola 1: Nastavenie počítača                                  | 5  |
|------------------------------------------------------------------|----|
| Kapitola 2: Skrinka                                              | 7  |
| pohľad spredu                                                    | 7  |
| Kapitola 3: Technické údaie systému                              |    |
| Čipová sada                                                      |    |
| Procesor                                                         |    |
| Pamäť                                                            |    |
| Pamäť Intel Optane                                               |    |
| Operačný systém                                                  |    |
| Skladovanie                                                      |    |
| Konektory systémovej dosky                                       | 14 |
| Externé porty a konektory                                        |    |
| Grafická karta a radič videa                                     |    |
| Komunikačné zariadenia – bezdrôtové                              |    |
| Zvuk a reproduktory                                              |    |
| Vstupné zariadenia                                               |    |
| Súlad s regulačnými a environmentálnymi nariadeniami             | 17 |
| Kapitola 4: Nastavenie systému                                   |    |
| Prehľad systému BIOS                                             |    |
| Otvorenie programu nastavenia systému BIOS                       |    |
| Navigačné klávesy                                                |    |
| Ponuka jednorazového zavedenia systému                           |    |
| Možnosti programu System Setup                                   |    |
| Všeobecné možnosti                                               |    |
| Informácie o systéme                                             | 21 |
| Možnosti na obrazovke Video                                      |    |
| Security (Zabezpečenie)                                          |    |
| Možnosti ponuky Secure Boot (Bezpečné zavádzanie systému)        | 24 |
| Možnosti rozšírenia spoločnosti Intel na ochranu softvéru        | 24 |
| Performance (Výkon)                                              |    |
| Správa napájania                                                 | 25 |
| POST behavior (Správanie pri teste POST)                         |    |
| Spravovateľnosť                                                  | 27 |
| Virtualization Support (Podpora technológie Virtualization)      | 27 |
| Možnosti ponuky Wireless (Bezdrôtová komunikácia)                |    |
| Maintenance (Údržba)                                             |    |
| System logs (Systémové záznamy)                                  |    |
| Rozšírená konfigurácia                                           |    |
| Aktualizácia systému BIOS                                        | 29 |
| Aktualizácia systému BIOS v systéme Windows                      |    |
| Aktualizácia systému BIOS v prostrediach systémov Linux a Ubuntu |    |

| Aktualizácia systému BIOS pomocou USB kľúča v prostredí systému Windows |  |
|-------------------------------------------------------------------------|--|
| Aktualizácia systému BIOS z ponuky F12 jednorazového spustenia systému  |  |
| Systémové heslo a heslo pre nastavenie                                  |  |
| Nastavenie hesla nastavenia systému                                     |  |
| Vymazanie alebo zmena existujúceho hesla systémového nastavenia         |  |
| Vymazanie hesla systému BIOS (nastavenie systému) a systémových hesiel  |  |
| Kapitola 5: Softvér                                                     |  |
| Stiahnutie ovládačov systému                                            |  |
| Ovládače systémových zariadení                                          |  |
| Ovládač sériového vstupno-výstupného rozhrania                          |  |
| Ovládače zabezpečenia                                                   |  |
| Ovládače portov USB                                                     |  |
| Ovládače sieťového adaptéra                                             |  |
| Zvukové zariadenia Realtek                                              |  |
| Radič pamäťových zariadení                                              |  |
| Kapitola 6: Získanie pomoci                                             |  |
| Kontaktovanie spoločnosti Dell                                          |  |

# Nastavenie počítača

- 1. Pripojte klávesnicu a myš.
- 2. Pripojte sa k sieti pomocou kábla alebo sa pripojte k bezdrôtovej sieti.
- 3. Pripojte obrazovku.

(i) POZNÁMKA: Ak ste si objednali počítač so samostatnou grafickou kartou, port HDMI a porty DisplayPort na zadnom paneli sú zakryté. Pripojte displej k samostatnej grafickej karte.

- 4. Pripojte napájací kábel.
- 5. Stlačte tlačidlo napájania.
- 6. Pri nastavovaní systému Windows postupujte podľa pokynov na obrazovke:
  - **a.** Pripojte sa k sieti.

| Let's get connected                                            |
|----------------------------------------------------------------|
| Pick a network and go online to finish setting up this device. |
| Connections                                                    |
| Connected                                                      |
| Wi-Fi                                                          |
| °(a)                                                           |
| lle                                                            |
| ° (a Comment                                                   |
| (i, ***                                                        |
| Skip this step                                                 |
| Ģ                                                              |
|                                                                |

b. Prihláste sa k svojmu kontu Microsoft alebo vytvorte nové konto.

| ,                                                           |  |
|-------------------------------------------------------------|--|
| our Microsoft account opens a world of benefits. Learn more |  |
|                                                             |  |
| Email or phone                                              |  |
| Password                                                    |  |
| Forgot my password                                          |  |
|                                                             |  |
| No account? Create one!                                     |  |
|                                                             |  |
|                                                             |  |
|                                                             |  |
| 1. Contraction (1997)                                       |  |
|                                                             |  |
| microsort privacy statement                                 |  |

7. Vyhľadajte aplikácie Dell.

#### Tabuľka1. Vyhľadanie aplikácií Dell

|                                                                                                    | Zaregistrujte svoj počítač           |
|----------------------------------------------------------------------------------------------------|--------------------------------------|
| 1<br>Contraction of the second second se | Pomoc a technická podpora firmy Dell |

#### Tabuľka1. Vyhľadanie aplikácií Dell (pokračovanie)

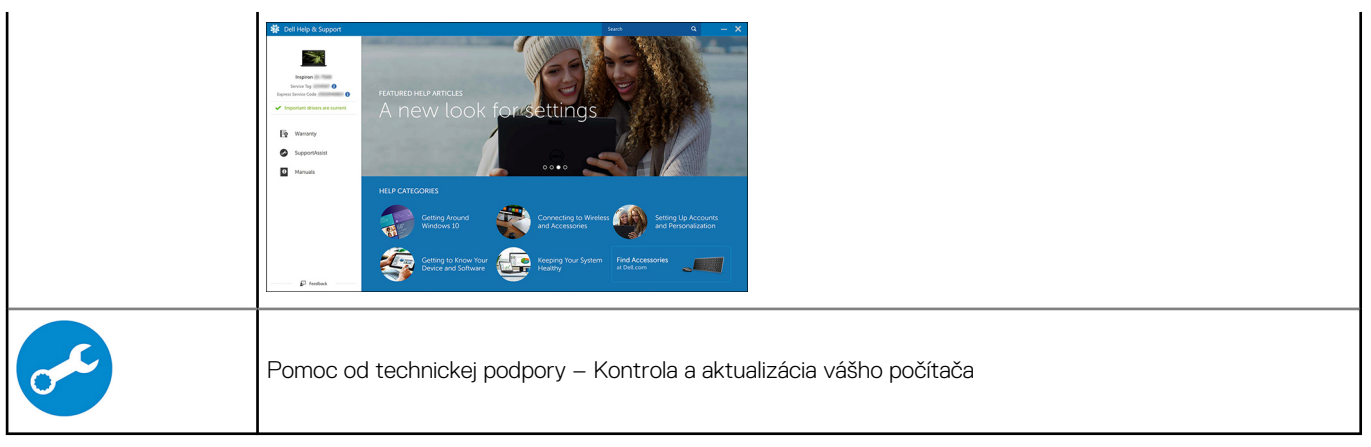

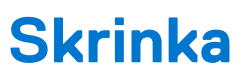

Táto kapitola zobrazuje viaceré pohľady na šasi, spoločne s portmi a konektormi, a taktiež vysvetľuje kombinácie s prístupovým klávesom FN.

#### Témy:

• pohľad spredu

### pohľad spredu

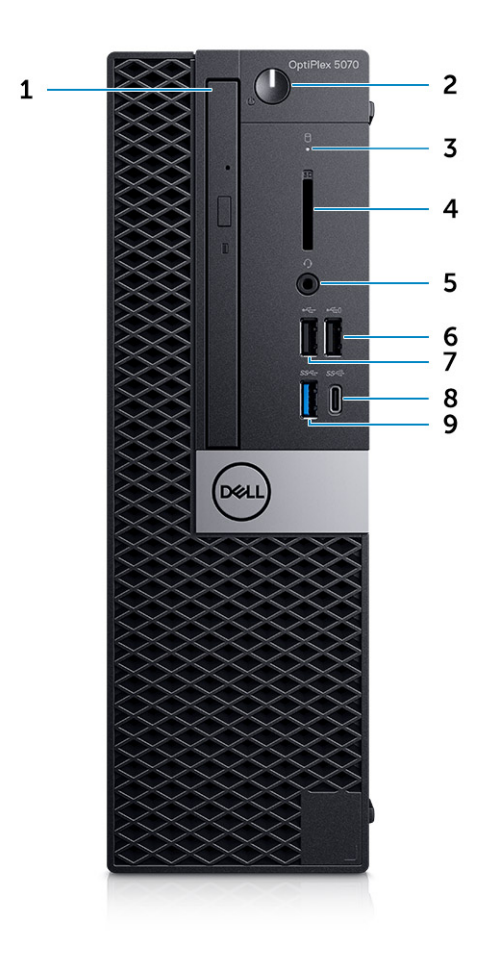

- 1. Optická jednotka (voliteľná)
- 2. Tlačidlo napájania a kontrolka napájania
- **3.** Kontrolka aktivity pevného disku
- 4. Čítačka pamäťových kariet (voliteľná)
- 5. Konektor na pripojenie náhlavnej súpravy/univerzálny zvukový konektor
- 6. Port USB 2.0 s podporou PowerShare
- 7. Port USB 2.0
- 8. Port USB 3.2 1. generácie typu C s funkciou PowerShare
- 9. Port USB 3.11. generácie

# Technické údaje systému

POZNÁMKA: Ponuka sa môže líšiť podľa regiónu. Nasledujúce technické údaje obsahujú len informácie, ktorých dodanie s počítačom je požadované zákonom. Viac informácií o konfigurácii vášho počítača nájdete v operačnom systéme Windows v časti Pomoc a technická podpora, kde máte možnosť zobraziť informácie o svojom počítači.

#### Témy:

- Čipová sada
- Pamäť
- Pamäť Intel Optane
- Operačný systém
- Skladovanie
- Konektory systémovej dosky
- Externé porty a konektory
- Grafická karta a radič videa
- Komunikačné zariadenia bezdrôtové
- Zvuk a reproduktory
- Vstupné zariadenia
- Súlad s regulačnými a environmentálnymi nariadeniami

# Čipová sada

#### Tabuľka2. Čipová sada

|                                                                               | Tower/Small Form Factor/Micro                                                 |
|-------------------------------------------------------------------------------|-------------------------------------------------------------------------------|
| Čipová sada                                                                   | Čipová súprava Intel Q370                                                     |
| Nevolatilná pamäť na čipovej súp                                              | brave                                                                         |
| Konfigurácia rozhrania SPI (sériové<br>periférne rozhranie) v systéme<br>BIOS | 256 Mb (32 MB) na SPI_FLASH na čipovej súprave                                |
| Modul TPM (Trusted Platform<br>Module) 2.0 (diskrétny modul TPM<br>povolený)  | 24 KB na TPM 2.0 na čipovej súprave                                           |
| Firmvérový modul TPM (diskrétny<br>modul TPM zakázaný)                        | Funkcia Platform Trust Technology je pre operačný systém predvolene viditeľná |
| Pamäť EEPROM sieťovej karty                                                   | Konfigurácia LOM je zahrnutá v LOM e-fuse – bez vyhradenej pamäte LOM EEPROM  |

### Procesor

POZNÁMKA: Globálne štandardné produkty (GSP) predstavujú podskupinu tzv. "relationship" produktov firmy Dell, ktorých riadenie prebieha na globálnej úrovni s cieľom zabezpečiť dostupnosť pre zákazníkov a synchronizovaný prechod medzi platformami. Tieto produkty majú zaistiť zákazníkom možnosť kúpiť si tú istú platformu na celom svete. Vďaka tomu im stačí po celom svete spravovať menej konfigurácií, čo znamená úsporu nákladov. Okrem toho tiež umožňujú firmám implementovať globálne štandardy IT "uzamknutím" špecifických konfigurácií na celom svete.

Device Guard (DG) a Credential Guard (CG) sú nové bezpečnostné funkcie, ktoré v súčasnosti ponúka iba systém Windows 10 Enterprise.

Device Guard je kombináciou podnikového hardvérového a softvérového zabezpečenia, ktoré možno spoločne nakonfigurovať tak, aby bolo na zariadení možné spúšťať iba dôveryhodné aplikácie. Ak aplikácia nie je dôveryhodná, nebude ju možné spustiť.

Credential Guard využíva zabezpečenie na báze virtualizácie, ktoré izoluje dôverné informácie (prístupové údaje) a umožňuje k nim pristupovať iba privilegovanému systémovému softvéru. Neoprávnený prístup k týmto dôverným údajom môže viesť k útokom zameraným na získanie prístupových údajov. Credential Guard zabraňuje takýmto útokom tým, že chráni hash NTLM hesiel a tikety Kerberos TGT (Ticket-Graninting Ticket).

() POZNÁMKA: Čísla procesorov neoznačujú ich výkonnosť. Dostupnosť procesorov sa môže zmeniť a závisí aj od konkrétneho regiónu, resp. krajiny.

#### Tabuľka3. Procesor

| Procesory Intel Core 9. generácie<br>(ponúkané iba pri produktoch<br>nekupovaných cez internet)                                                | Tower/<br>Small<br>Form<br>Factor | Micro | GSP | DG/CG Ready |
|----------------------------------------------------------------------------------------------------|-----------------------------------|-------|-----|-------------|
| Intel® Pentium G5420 (2 jadrá, 4 vlákna,<br>3,8 GHz, vyrovnávacia pamäť 4 MB, TDP<br>65 W), podporuje systém Windows 10/Linux                  | ×                                 |       |     | x           |
| Intel® Pentium G5420T (2 jadrá, 4 vlákna,<br>3,2 GHz, vyrovnávacia pamäť 4 MB, TDP<br>35 W), podporuje systém Windows 10/Linux                 |                                   | x     |     |             |
| Intel® Pentium G5600 (2 jadrá, 4 vlákna,<br>3,9 GHz, vyrovnávacia pamäť 4 MB, TDP<br>65 W), podporuje systém Windows 10/Linux                  | ×                                 |       |     | x           |
| Intel® Pentium G5600T (2 jadrá, 4 vlákna,<br>3,3 GHz, vyrovnávacia pamäť 4 MB, TDP<br>35 W), podporuje systém Windows 10/Linux                 |                                   | x     |     |             |
| Intel® Core™ i3-9100 (4 jadrá, 4 vlákna,<br>3,6 GHz až 4,2 GHz, vyrovnávacia pamäť 6 MB,<br>TDP 65 W), podporuje systém Windows 10/<br>Linux   | ×                                 |       |     | x           |
| Intel® Core™ i3-9100T (4 jadrá, 4 vlákna,<br>3,1 GHz až 3,7 GHz, vyrovnávacia pamäť 6 MB,<br>TDP 35 W), podporuje systém Windows 10/<br>Linux  |                                   | ×     |     | x           |
| Intel® Core™ i3-9300 (4 jadrá, 4 vlákna,<br>3,7 GHz až 4,3 GHz, vyrovnávacia pamäť 8 MB,<br>TDP 65 W), podporuje systém Windows 10/<br>Linux   | ×                                 |       |     | x           |
| Intel® Core™ i3-9300T (4 jadrá, 4 vlákna,<br>3,2 GHz až 3,8 GHz, vyrovnávacia pamäť 8 MB,<br>TDP 35 W), podporuje systém Windows 10/<br>Linux  |                                   | ×     |     | x           |
| Intel® Core™ i5-9400 (6 jadier, 6 vláken,<br>2,9 GHz až 4,1 GHz, vyrovnávacia pamäť 9 MB,<br>TDP 65 W), podporuje systém Windows 10/<br>Linux  | ×                                 |       | x   | x           |
| Intel® Core™ i5-9400T (6 jadier, 6 vláken,<br>1,8 GHz až 3,4 GHz, vyrovnávacia pamäť 9 MB,<br>TDP 35 W), podporuje systém Windows 10/<br>Linux |                                   | ×     | x   | x           |
| Intel® Core™ i5-9500 (6 jadier, 6 vláken,<br>3,0 GHz až 4,4 GHz, vyrovnávacia pamäť 9 MB,<br>TDP 65 W), podporuje systém Windows 10/<br>Linux  | ×                                 |       | x   | x           |

#### Tabuľka3. Procesor (pokračovanie)

| Procesory Intel Core 9. generácie<br>(ponúkané iba pri produktoch<br>nekupovaných cez internet)                                                | Tower/<br>Small<br>Form<br>Factor | Micro | GSP | DG/CG Ready |
|----------------------------------------------------------------------------------------------------|-----------------------------------|-------|-----|-------------|
| Intel® Core™ i5-9500T (6 jadier, 6 vláken,<br>2,2 GHz až 3,7 GHz, vyrovnávacia pamäť 9 MB,<br>TDP 35 W), podporuje systém Windows 10/<br>Linux |                                   | x     | x   | x           |
| Intel® Core™ i5-9600 (6 jadier, 6 vláken,<br>3,1 GHz až 4,6 GHz, vyrovnávacia pamäť 9 MB,<br>TDP 65 W), podporuje systém Windows 10/<br>Linux  | ×                                 |       | x   | x           |
| Intel® Core™ i5-9600T (6 jadier, 6 vláken,<br>2,3 GHz až 3,9 GHz, vyrovnávacia pamäť 9 MB,<br>TDP 35 W), podporuje systém Windows 10/<br>Linux |                                   | x     | x   | x           |
| Intel® Core™ i7-9700 (8 jadier, 8 vláken,<br>3,0 GHz až 4,7GHz, vyrovnávacia pamäť 12 MB,<br>TDP 65 W), podporuje systém Windows 10/<br>Linux  | ×                                 |       | x   | x           |
| Intel® Core™ i7-9700T (8 jadier, 8 vláken,<br>2,0 GHz až 4,3 GHz, vyrovnávacia pamäť<br>12 MB, TDP 35 W), podporuje systém Windows<br>10/Linux |                                   | x     | ×   | x           |

#### Tabuľka4. Procesor

| Procesory Intel Core 8. generácie (ponúkané iba pri<br>produktoch nekupovaných cez internet)                                         | Tower | Small Form<br>Factor | Micro | GSP | DG/CG<br>Ready |
|----------------------------------------------------------------------------------------------------|-------|----------------------|-------|-----|----------------|
| Intel Core i7-8700 (6 jadier, 12 vláken, až do 4,6 GHz,<br>vyrovnávacia pamäť 12 MB, TDP 65 W), podporuje systém<br>Windows 10/Linux | Áno   | Áno                  | Nie   | GSP | Áno            |
| Intel Core i5-8500 (6 jadier, 6 vláken, až do 4,1 GHz,<br>vyrovnávacia pamäť 9 MB, TDP 65 W), podporuje systém<br>Windows 10/Linux   | Áno   | Áno                  | Nie   | GSP | Áno            |
| Intel Core i5-8400 (6 jadier, 6 vláken, až do 4,0 GHz,<br>vyrovnávacia pamäť 9 MB, TDP 65 W), podporuje systém<br>Windows 10/Linux   | Áno   | Áno                  | Nie   | GSP | Áno            |
| Intel Core i3-8300 (4 jadrá, 4 vlákna, 3,7 GHz, vyrovnávacia<br>pamäť 8 MB, TDP 65 W), podporuje systém Windows 10/<br>Linux         | Áno   | Áno                  | Nie   |     | Áno            |
| Intel Core i3-8100 (4 jadrá, 4 vlákna, 3,6 GHz, vyrovnávacia<br>pamäť 6 MB, TDP 65 W), podporuje systém Windows 10/<br>Linux         | Áno   | Áno                  | Nie   |     | Áno            |
| Intel Pentium Gold G5500 (2 jadrá, 4 vlákna, 3,8 GHz,<br>vyrovnávacia pamäť 4 MB, TDP 65 W), podporuje systém<br>Windows 10/Linux    | Áno   | Áno                  | Nie   |     | Áno            |
| Intel Pentium Gold G5400 (2 jadrá, 4 vlákna, 3,7 GHz,<br>vyrovnávacia pamäť 4 MB, TDP 65 W), podporuje systém<br>Windows 10/Linux    | Áno   | Áno                  | Nie   |     | Áno            |
| Intel Celeron G4900 (2 jadrá, 2 vlákna, až do 3,1 GHz,<br>vyrovnávacia pamäť 2 MB, TDP 65 W), podporuje systém<br>Windows 10/Linux   | Áno   | Áno                  | Nie   |     | Áno            |

#### Tabuľka4. Procesor (pokračovanie)

| Procesory Intel Core 8. generácie (ponúkané iba pri<br>produktoch nekupovaných cez internet)                                          | Tower | Small Form<br>Factor | Micro | GSP | DG/CG<br>Ready |
|----------------------------------------------------------------------------------------------------|-------|----------------------|-------|-----|----------------|
| Intel Core i7-8700T (6 jadier, 12 vláken, až do 4,0 GHz,<br>vyrovnávacia pamäť 12 MB, TDP 35 W), podporuje systém<br>Windows 10/Linux | Nie   | Nie                  | Áno   | GSP | Áno            |
| Intel Core i5-8500T (6 jadier, 6 vláken, až do 3,5 GHz,<br>vyrovnávacia pamäť 9 MB, TDP 35 W), podporuje systém<br>Windows 10/Linux   | Nie   | Nie                  | Áno   | GSP | Áno            |
| Intel Core i5-8400T (6 jadier, 6 vláken, až do 3,3 GHz,<br>vyrovnávacia pamäť 9 MB, TDP 35 W), podporuje systém<br>Windows 10/Linux   | Nie   | Nie                  | Áno   | GSP | Áno            |
| Intel Core i3-8300T (4 jadrá, 4 vlákna, 3,2 GHz, vyrovnávacia<br>pamäť 8 MB, TDP 35 W), podporuje systém Windows 10/<br>Linux         | Nie   | Nie                  | Áno   |     | Áno            |
| Intel Core i3-8100T (4 jadrá, 4 vlákna, 3,1 GHz, vyrovnávacia<br>pamäť 6 MB, TDP 35 W), podporuje systém Windows 10/<br>Linux         | Nie   | Nie                  | Áno   |     | Áno            |
| Intel Pentium Gold G5500T (2 jadrá, 4 vlákna, 3,2 GHz,<br>vyrovnávacia pamäť 4 MB, TDP 35 W), podporuje systém<br>Windows 10/Linux    | Nie   | Nie                  | Áno   |     |                |
| Intel Pentium Gold G5400T (2 jadrá, 4 vlákna, 3,1 GHz,<br>vyrovnávacia pamäť 4 MB, TDP 35 W), podporuje systém<br>Windows 10/Linux    | Nie   | Nie                  | Áno   |     |                |
| Intel Celeron G4900T (2 jadrá, 2 vlákna, 2,9 GHz,<br>vyrovnávacia pamäť 2 MB, TDP 35 W), podporuje systém<br>Windows 10/Linux         | Nie   | Nie                  | Áno   |     |                |

### Pamäť

() POZNÁMKA: Pamäťové moduly by sa mali inštalovať v pároch a mali by mať rovnakú veľkosť, rýchlosť a technológiu. Ak sú nainštalované rôzne pamäťové moduly, počítač bude fungovať, no výkon sa mierne zníži. Všetky ponúkané pamäťové moduly sú dostupné pre 64-bitové operačné systémy.

#### Tabuľka5. Pamäť

|                              | Tower                                                                                                    | Small Form Factor | Micro       |  |  |
|------------------------------|----------------------------------------------------------------------------------------------------|-------------------|-------------|--|--|
| Typ: pamäť DDR4 DRAM bez ECC | Frekvencia 2 666 MHz v konfiguráciách s procesormi i5 a i7 (v konfiguráciách<br>s procesormi Celeron, Pentium a i3 pracuje na frekvencii 2 400 MHz). |                   |             |  |  |
| 2 sloty na moduly DIMM       | 4                                                                                                    | 4                 | 2 (SODIMM)  |  |  |
| Kapacita modulov DIMM        | Až do 64 GB                                                                                                    | Až do 64 GB       | Až do 32 GB |  |  |
| Minimálna pamäť              | 4 GB                                                                                                    | 4 GB              | 4 GB        |  |  |
| Maximálna systémová pamäť    | 64 GB                                                                                                    | 64 GB             | 32 GB       |  |  |
| Moduly DIMM/kanál            | 2                                                                                                    | 2                 | 1           |  |  |
| Podpora modulov UDIMM        | Áno                                                                                                    | Áno               | Nie         |  |  |
| Konfigurácie pamäte:         | ·                                                                                                    |                   |             |  |  |
| 4 GB = 1x 4 GB               | Áno                                                                                                    | Áno               | Áno         |  |  |
| 8 GB = 2x 4 GB a 1x 8 GB     | Áno                                                                                                    | Áno               | Áno         |  |  |
| 16 GB = 2x 8 GB a 1x 16 GB   | Áno                                                                                                    | Áno               | Áno         |  |  |

#### Tabuľka5. Pamäť (pokračovanie)

|                  | Tower | Small Form Factor | Micro |
|------------------|-------|-------------------|-------|
| 32 GB = 4x 8 GB  | Áno   | Áno               | Nie   |
| 32 GB = 2x 16 GB | Áno   | Áno               | Áno   |
| 64 GB = 4x 16 GB | Áno   | Áno               | Nie   |

### Pamäť Intel Optane

() POZNÁMKA: Pamäť Intel Optane nedokáže úplne nahradiť pamäť DRAM. Tieto dve pamäťové technológie sa však v počítači navzájom dobre dopĺňajú.

#### Tabuľka6. Pamäť Intel Optane M.2 16 GB

|                                                 | Tower/Small Form Factor/Micro                         |  |
|-------------------------------------------------|-------------------------------------------------------|--|
| Kapacita (TB)                                   | 16 GB                                                 |  |
| Rozmery v palcoch (Š x H x V)                   | 22 x 80 x 2,38                                        |  |
| Typ rozhrania a maximálna<br>rýchlosť           | PCle 2.0                                              |  |
| Stredná doba bezporuchovej<br>prevádzky         | 1,6 mil. hodín                                        |  |
| Logické bloky                                   | 28 181 328                                            |  |
| Zdroj napájania:                                |                                                       |  |
| Spotreba energie (len na<br>informatívne účely) | Nečinnosť: 900 mW až 1,2 W, aktívne používanie: 3,5 W |  |
| Prevádzkové podmienky (bez kondenzácie):        |                                                       |  |
| Teplotný rozsah                                 | 0 °C až 70 °C                                         |  |
| Rozsah relatívnej vlhkosti                      | 10 až 90 %                                            |  |
| Prevádzkový šok (pri 2 ms)                      | 1000 G                                                |  |
| Mimoprevádzkové podmienky (bez kondenzácie):    |                                                       |  |
| Teplotný rozsah                                 | -10 °C až 70 °C                                       |  |
| Rozsah relatívnej vlhkosti                      | 5 až 95 %                                             |  |

### Operačný systém

Táto téma uvádza podporované operačné systémy

#### Tabuľka7. Operačný systém

| Operačný systém         | Tower/Small Form Factor/Micro                                  |
|-------------------------|----------------------------------------------------------------|
| Operačný systém Windows | Microsoft Windows 10 Home (64-bitová verzia)                   |
|                         | Microsoft Windows 10 Pro (64-bitová verzia)                    |
|                         | Microsoft Windows 10 Pro National Academic (64-bitová verzia)  |
|                         | Microsoft Windows 10 Home National Academic (64-bitová verzia) |
| Iné                     | Ubuntu 18.04 SP1 LTS (64-bitová verzia)                        |
|                         | Neokylin v6.0 SP4 (len Čína)                                   |

#### Tabuľka7. Operačný systém (pokračovanie)

| Operačný systém                                                                                                    | Tower/Small Form Factor/Micro |
|----------------------------------------------------------------------------------------------------|-------------------------------|
| Podpora médií na inštaláciu operačného systému                                                                                                    | Voliteľné                     |
| Windows 10 N-2 pre komerčné platformy a možnosť<br>5-ročnej podpory OS                                                                                                    |                               |
| Všetky nové komerčné platformy, predstavené<br>od začiatku roka 2019 (Latitude, OptiPlex<br>a Precision), budú podporovať najnovšiu verziu<br>systému Windows 10 Semi-Annual Channel (N),<br>ktorú budú mať nainštalovanú vo výrobe. Platformy<br>budú podporovať aj dve predchádzajúce verzie (N-1,<br>N-2), no tieto systémy sa do nich nebudú inštalovať<br>vo výrobe. Platforma OptiPlex 5070 sa bude po<br>začatí predaja dodávať so systémom Windows 10<br>v19H1, pričom od tejto verzie bude závisieť, ktoré<br>verzie N-2 na nej bude možné využívať. |                               |
| Do budúcna bude firma Dell na tejto komerčnej<br>platforme vo výrobe aj počas nasledujúceho 5-<br>ročného obdobia testovať nové vydania systému<br>Windows 10 vrátane jarných a jesenných vydaní,<br>ktoré zverejnila spoločnosť Microsoft.                                                                                                    |                               |
| Viac informácií o verzii N-2 a možnosti 5-ročnej<br>podpory operačného systému Windows nájdete na<br>webovej lokalite firmy Dell venovanej téme Windows<br>as a Service (WaaS). Webovú lokalitu môžete<br>navštíviť kliknutím na toto prepojenie:                                                                                                    |                               |
| Platformy podporujúce špeciálne verzie systému<br>Windows 10                                                                                                    |                               |
| Na tejto webovej lokalite nájdete aj tabuľku<br>ostatných platforiem, ktoré podporujú špeciálne<br>verzie systému Windows 10.                                                                                                    |                               |

### Skladovanie

#### Tabuľka8. Skladovanie

|                                                     | Tower           | Small Form Factor     | Micro          |
|-----------------------------------------------------|-----------------|-----------------------|----------------|
| Pozície:                                            |                 |                       |                |
| Podporované optické jednotky                        | 1 tenká         | 1 tenká               | 0              |
| Podporované pozície na pevné disky (vnútorné)       | 1x 3,5"/2x 2,5" | 1x 3,5" alebo 2x 2,5" | 1x 2,5"        |
| Podporované 3,5"/2,5" pevné disky (maximálny počet) | 1/2             | 1/2                   | 0/1            |
| Rozhranie:                                          | -               | <u>.</u>              | <u>.</u>       |
| SATA 2.0                                            | 1               | 1                     | 0              |
| SATA 3.0                                            | 3               | 2                     | 1 (pevný disk) |
| M.2 so soketom 3 (na disk SSD SATA/NVMe)            | 1               | 1                     | 1              |
| M.2 so soketom 1 (na kartu WiFi/BT)                 | 1               | 1                     | 1              |
| 3,5" disky                                          |                 |                       |                |
| 3,5-palcový pevný disk 500 GB (7 200 ot./min)       | Á               | Á                     | N/A            |
| 3,5-palcový pevný disk SATA 1 TB (7200 ot./min)     | Á               | Á                     | N/A            |

#### Tabuľka8. Skladovanie (pokračovanie)

|                                                                                                    | Tower  | Small Form Factor | Micro    |
|----------------------------------------------------------------------------------------------------|--------|-------------------|----------|
| 3,5-palcový pevný disk SATA 2 TB (7200 ot./min)                                                          | Á      | Á                 | N/A      |
| 2,5" disky                                                                                               | -<br>- |                   | <u>.</u> |
| 2,5-palcový pevný disk SATA 500 GB (5 400 ot./min)                                                       | Á      | Á                 | Á        |
| 2,5-palcový pevný disk SATA 500 GB (7200 ot./min)                                                        | Á      | Á                 | Á        |
| 2,5-palcový pevný disk SATA 500 GB (7 200 ot./min) s vlastným<br>šifrovaním s certifikátom FIPS Opal 2.0 | Á      | Á                 | Á        |
| 2,5-palcový pevný disk SATA 1 TB (7200 ot./min)                                                          | Á      | Á                 | Á        |
| 2,5-palcový pevný disk SATA 2 TB (5 400 ot./min)                                                         | Á      | Á                 | Á        |
| 2,5-palcový disk SSD SATA 256 GB, Class 20 <sup>1</sup>                                                  | Á      | Á                 | Á        |
| 2,5-palcový disk SSD SATA 512 GB, Class 20 <sup>1</sup>                                                  | Á      | Á                 | Á        |
| 2,5-palcový disk SSD SATA 1 TB, Class 20 <sup>1</sup>                                                    | Á      | Á                 | Á        |
| SSD M.2:                                                                                                 |        |                   |          |
| Disk SSD M.2 PCIe 1 TB, Class 40                                                                         | Á      | Á                 | Á        |
| Disk SSD M.2 PCIe NVMe 256 GB, Class 40                                                                  | Á      | Á                 | Á        |
| Disk SSD M.2 PCIe NVMe 512 GB, Class 40, Opal 2.0 s vlastným<br>šifrovaním                               | Á      | Á                 | Á        |
| Disk SSD M.2 PCIe NVMe 512 GB, Class 40                                                                  | Á      | Á                 | Á        |
| Disk SSD M.2 PCIe NVMe 128 GB, Class 35                                                                  | Á      | Á                 | Á        |
| Disk SSD M.2 PCIe NVMe 256 GB, Class 35                                                                  | Á      | Á                 | Á        |
| Disk SSD M.2 PCIe NVMe 512 GB, Class 35                                                                  | Á      | Á                 | Á        |

<sup>1</sup> 2,5-palcové disky SSD sú dostupné iba ako sekundárne ukladacie zariadenie a možno ich kombinovať iba s ďalším diskom SSD M.2, ktorý slúži ako primárne ukladacie zariadenie.

### Konektory systémovej dosky

(i) POZNÁMKA: Informácie o maximálnych rozmeroch kariet nájdete v časti Podrobné technické informácie.

#### Tabuľka9. Konektory systémovej dosky

|                                                  | Tower         | Small Form Factor               | Micro         |
|--------------------------------------------------|---------------|---------------------------------|---------------|
| Slot(y) PCle x16 <sup>1</sup>                    | 1             | 1                               | 0             |
| Slot(y) PCle x16 (zapojenie x4) <sup>2</sup>     | 1             | 1 slot x4 s otvoreným<br>koncom | 0             |
| Slot(y) PCle x1 <sup>2</sup>                     | 2             | 0                               | 0             |
| Serial ATA (SATA) <sup>3</sup>                   | 4             | 3                               | 1             |
| M.2 so soketom 3 <sup>4</sup> (na disk SSD)      | 1 – 2280/2230 | 1 – 2280/2230                   | 1 – 2280/2230 |
| M.2 so soketom 1 <sup>5</sup> (na kartu WiFi/BT) | 1 – 2230      | 1 – 2230                        | 1 – 2230      |

<sup>1</sup> Sloty PCle x16 (podpora štandardnej verzie 3.0)

<sup>2</sup> Sloty PCIe x16 (zapojenie x4), PCIe x1, M.2 (podpora štandardnej verzie 3.0)

<sup>3</sup> Serial ATA (formát Tower/Small Form Factor podporuje jeden port 2.0 pre optickú diskovú jednotku, zvyšné porty podporujú verziu 3.0)

 $^{\rm 4}$  M.2 so soketom 3: podporuje rozhranie SATA a PCle

<sup>5</sup> M.2 so soketom 1: podporuje rozhranie Intel CNVi alebo USB 2.0/PCle

### Externé porty a konektory

POZNÁMKA: Formát Tower podporuje karty s plnou výškou, Small Form Factor karty s nízkym profilom. Umiestnenie jednotlivých portov/konektorov je znázornené na nákrese šasi.

#### Tabuľka10. Externé porty a konektory

|                                                                     | Tower                                                                                                    | Small Form Factor                                                                                                    | Micro                                                                                                    |
|---------------------------------------------------------------------|----------------------------------------------------------------------------------------------------|----------------------------------------------------------------------------------------------------|----------------------------------------------------------------------------------------------------|
| Port USB 2.0 (SmartPower On)                                        | 2 zadné                                                                                                    | 2 zadné                                                                                                    | 0                                                                                                    |
| Port USB 3.1 Gen 1 (predný/zadný/<br>interný)                       | 1/4/0 Mb/s                                                                                                    | 1/4/0 Mb/s                                                                                                    | 0/3/0 Mb/s                                                                                                    |
| Port USB 3.1 Gen 1 (SmartPower On)                                  | 0                                                                                                    | 0                                                                                                    | 1 zadný                                                                                                    |
| Port USB 3.1 Gen 1 s funkciou<br>PowerShare                         | 0                                                                                                    | 0                                                                                                    | 1 predný                                                                                                    |
| Port USB 2.0                                                        | 1 predný                                                                                                    | 1 predný                                                                                                    | 0                                                                                                    |
| Port USB 2.0 s funkciou PowerShare<br>(max. 2 A)                    | 1 predný                                                                                                    | 1 predný                                                                                                    | 0                                                                                                    |
| Port USB 3.1 Gen 2 Type-C s funkciou<br>PowerShare                  | 1 predný                                                                                                    | 1 predný                                                                                                    | 1 predný                                                                                                    |
| Sériový port                                                        | Voliteľné                                                                                                    | Voliteľné                                                                                                    | 2 možnosti: č. 1 – sériový port<br>v pozícii voliteľného portu, č. 2<br>sériový port a PS/2 prostredníctvom<br>viackonektorového kábla |
| Sieťový konektor (10/100/1 000 RJ-45)                               | 1 zadný                                                                                                    | 1 zadný                                                                                                    | 1 zadný                                                                                                    |
| PS/2                                                                | Voliteľné                                                                                                    | Voliteľné                                                                                                    | Voliteľné                                                                                                    |
| Video:                                                              |                                                                                                    |                                                                                                    |                                                                                                    |
| Port DisplayPort 1.2                                                | 2 zadné (tretí<br>voliteľný výstupný<br>videoport: HDMI 2.0,<br>DP, VGA, USB Type-<br>C (s alternatívnym<br>režimom portu<br>DisplayPort)) | 2 zadné (tretí<br>voliteľný výstupný<br>videoport: HDMI 2.0,<br>DP, VGA, USB Type-<br>C (s alternatívnym<br>režimom portu<br>DisplayPort)) | 2 zadné (tretí voliteľný výstupný<br>videoport: HDMI 2.0, DP, VGA, USB<br>Type-C (s alternatívnym režimom<br>portu DisplayPort))       |
| Podpora dvoch 50 W grafických kariet                                | Áno                                                                                                    | N/A                                                                                                    | N/A                                                                                                    |
| Podpora dvoch 25 W grafických kariet                                | N/A                                                                                                    | Áno                                                                                                    | N/A                                                                                                    |
| Zvuková karta:                                                      |                                                                                                    |                                                                                                    |                                                                                                    |
| Vstup na mikrofón/linkový vstup, linkový<br>výstup na zadnom paneli | 1x linkový výstup                                                                                                    | 1x linkový výstup                                                                                                    | N/A                                                                                                    |
| Univerzálny zvukový konektor                                        | 1x univerzálny zvukový<br>konektor                                                                                                    | 1x univerzálny zvukový<br>konektor                                                                                                    | 1x univerzálny zvukový konektor a<br>1x linkový výstup                                                                                 |

### Grafická karta a radič videa

(i) POZNÁMKA: Formát Tower podporuje karty s plnou výškou, Small Form Factor karty s nízkym profilom.

#### Tabuľka11. Grafická karta a radič videa

|                                                                     | Tower                   | Small Form Factor       | Micro                      |
|---------------------------------------------------------------------|-------------------------|-------------------------|----------------------------|
| Intel UHD 630 Graphics [s procesormi Core<br>i3/i5/i7 9. generácie] | Integrovaná v procesore | Integrovaná v procesore | Integrovaná<br>v procesore |
| Intel UHD 610 Graphics [s procesormi Pentium<br>9. generácie]       | Integrovaná v procesore | Integrovaná v procesore | Integrovaná<br>v procesore |
| Dostupné výkonnejšie grafické karty                                 |                         |                         |                            |
| AMD Radeon R5 430 2 GB                                              | Voliteľné               | Voliteľné               | Nie je k dispozícii        |
| NVIDIA GeForce GT 730 2 GB                                          | Voliteľné               | Voliteľné               | Nie je k dispozícii        |
| AMD Radeon RX 550 4 GB                                              | Voliteľné               | Voliteľné               | Nie je k dispozícii        |
| Dve AMD Radeon R5 430 2 GB                                          | Voliteľné               | Voliteľné               | Nie je k dispozícii        |
| Dve AMD Radeon RX 550 4 GB                                          | Voliteľné               | Nie je k dispozícii     | Nie je k dispozícii        |

### Komunikačné zariadenia – bezdrôtové

#### Tabuľka12. Komunikačné zariadenia – bezdrôtové

|                                                                                        | Tower/Small Form Factor/Micro |
|----------------------------------------------------------------------------------------|-------------------------------|
| Qualcomm QCA9377 Dual-band 1x1 802.11ac Wireless s MU-MIMO<br>+ Bluetooth 4.1          | Áno                           |
| Qualcomm QCA61x4A Dual-band 2x2 802.11ac Wireless s MU-<br>MIMO + Bluetooth 4.2        | Áno                           |
| Intel Wireless-AC 9560, Dual-band 2x2 802.11ac Wi-Fi s MU-MIMO<br>+ Bluetooth 5        | Áno                           |
| Interné bezdrôtové antény                                                              | Áno                           |
| Externé bezdrôtové konektory a anténa                                                  | Áno                           |
| Podpora bezdrôtových kariet s podporou štandardu 802.11n<br>a 802.11ac                 | Áno, v slote M.2              |
| Energeticky účinné ethernetové pripojenie v súlade so štandardom<br>IEEE 802.3az-2010. | Áno                           |

### Zvuk a reproduktory

#### Tabuľka13. Zvuk a reproduktory

|                                                                                                    | Tower/Small Form Factor/Micro |
|----------------------------------------------------------------------------------------------------|-------------------------------|
| Zvukový kodek s vysokým rozlíšením Realtek ALC3234 (podporuje použitie viacerých nezávislých zvukových výstupov súčasne) | Integrovaná                   |
| Softvér na zvýšenie kvality zvuku                                                                                        | Wave MaxxAudioPro (Standard)  |
| Integrovaný reproduktor (mono)                                                                                           | Integrovaná                   |
| Výkon reproduktorov, trieda zosilňovača                                                                                  | Trieda D                      |
| Systém stereo reproduktorov Dell 2.0 – AE215                                                                             | Voliteľné                     |
| Systém reproduktorov Dell 2.1 – AE415                                                                                    | Voliteľné                     |
| Stereo reproduktory Dell AX210 s rozhraním USB                                                                           | Voliteľné                     |

#### Tabuľka13. Zvuk a reproduktory (pokračovanie)

|                                                         | Tower/Small Form Factor/Micro |
|---------------------------------------------------------|-------------------------------|
| Bezdrôtový systém reproduktorov Dell 360 – AE715        | Voliteľné                     |
| Zvukový panel AC511                                     | Voliteľné                     |
| Zvukový panel Dell Professional – AE515                 | Voliteľné                     |
| Stereofónny zvukový panel Dell – AX510                  | Voliteľné                     |
| Náhlavná súprava Dell Performance – AE2 s rozhraním USB | Voliteľné                     |
| Stereo náhlavná súprava Dell Pro – UC150/UC350          | Voliteľné                     |

### Vstupné zariadenia

#### Tabuľka14. Vstupné zariadenia

|                                                                         | Tower/Small Form Factor/Micro |
|-------------------------------------------------------------------------|-------------------------------|
| Multimediálna klávesnica pre firmy Dell KB522                           | Voliteľné                     |
| Multimediálna klávesnica Dell KB216                                     | Voliteľné                     |
| Klávesnica Dell SmartCard KB813                                         | Voliteľné                     |
| Bezdrôtová myš Dell WM326                                               | Voliteľné                     |
| Bezdrôtová klávesnica a myš Dell KM636                                  | Voliteľné                     |
| Bezdrôtová klávesnica Dell Premier WK717                                | Voliteľné                     |
| Bezdrôtová klávesnica a myš Dell Premier KM717                          | Voliteľné                     |
| Bezdrôtová myš Dell Premier WM527                                       | Voliteľné                     |
| Laserová (6-tlačidlová) strieborná a čierna USB myš Dell<br>s kolieskom | Voliteľné                     |
| Optická myš Dell MS116                                                  | Voliteľné                     |
| Opierka dlaní Dell pre klávesnicu KB216 a KM636                         | Voliteľné                     |

### Súlad s regulačnými a environmentálnymi nariadeniami

Zhodnotenie súladu týkajúceho sa produktu a regulačné poverenia vrátane bezpečnosti produktu, elektromagnetickej kompatibility (EMC), ergonómie a komunikačných zariadení týkajúce sa tohto výrobku sú k dispozícii na lokalite www.dell.com/regulatory\_compliance. Technický list produktu o súlade s regulačnými nariadeniami nájdete na webovej stránke http://www.dell.com/regulatory\_compliance.

O podrobnostiach programu environmentálneho líderstva s cieľom znižovať spotrebu energie produktov, znižovať alebo eliminovať množstvo materiálov na likvidáciu, predlžovať životnosť produktov a poskytovať efektívne a pohodlné riešenia spätného získavania zariadení sa môžete dočítať na webovej stránke www.dell.com/environment. Zhodnotenie súladu týkajúceho sa produktu, regulačné poverenia a informácie o ochrane životného prostredia, spotrebe energie, emisiách hluku, materiáloch produktov, balení, batériách a recyklácii týkajúce sa tohto produktu možno zobraziť kliknutím na odkaz Dizajn pre životné prostredie na uvedenej webovej lokalite.

#### Tabuľka15. Certifikáty súladu s regulačnými/environmentálnymi normami

|                                                                    | Tower | SFF | Micro |
|--------------------------------------------------------------------|-------|-----|-------|
| V súlade s normou Energy Star 7.0/7.1 (Windows a Ubuntu)           | Áno   | Áno | Áno   |
| Registrované v programe EPEAT 2018 – konfigurácie na úrovni Bronze | Áno   | Áno | Áno   |
| NFPA 99 – zvodový prúd (Dell ENG0011750)                           | Áno   | Áno | Áno   |
| TCO 8.0                                                            | Áno   | Áno | Áno   |

#### Tabuľka15. Certifikáty súladu s regulačnými/environmentálnymi normami (pokračovanie)

|                                                                                                    | Tower | SFF | Micro |
|----------------------------------------------------------------------------------------------------|-------|-----|-------|
| Bez BFR/PVC (teda bez halogénov): Zariadenie musí spĺňať limity stanovené v norme Dell ENV0199 –<br>BFR/CFR/PVC-Free              | Nie   | Nie | Áno   |
| Normy MEPS stanovené úradom California Energy Commission (CEC) – vnútrofiremné požiadavky na<br>výkonnosť napájacích zdrojov      | Áno   | Áno | Nie   |
| Redukcia obsahu Br/CL:                                                                                                    | Áno   | Áno | Áno   |
| Plastové súčasti s hmotnosťou nad 25 g nesmú obsahovať chlór ani bróm na homogénnej úrovni<br>v množstve viac ako 1 000 ppm.      |       |     |       |
| Výnimky z nariadenia:                                                                                                    |       |     |       |
| dosky plošných spojov, kabeláž, ventilátory a elektronické súčasti.                                                               |       |     |       |
| Očakávané vyžadované kritériá na splnenie revidovaných podmienok programu EPEAT, platné od<br>1. polroka 2018.                    |       |     |       |
| Minimálne 2-percentný podiel recyklovaného plastového odpadu v produkte ako štandard.                                             | Áno   | Nie | Nie   |
| Očakávané vyžadované kritériá na splnenie revidovaných podmienok programu EPEAT, platné od<br>1. polroka 2018.                    |       |     |       |
| Vyšší podiel recyklovaného plastového odpadu v produkte:                                                                          | Áno   | Nie | Nie   |
| * Stolové počítače, pracovné stanice, tenké klienty – 10 %                                                                        |       |     |       |
| * Integrované stolové počítače (AIO) – 15 %                                                                                       |       |     |       |
| (Očakávaný jeden 1 voliteľný bod v revidovanom programe EPEAT, ktorý sa týka vyššieho obsahu<br>recyklovaného plastového odpadu). |       |     |       |

Nastavenie systému vám umožňuje spravovať hardvér vášho stolového počítača a spresniť možnosti úrovne systému BIOS. V nastavení systému môžete:

- Zmeniť informácie NVRAM po pridaní alebo odstránení hardvéru počítača
- Zobraziť konfiguráciu systémového hardvéru
- Povoliť alebo zakázať integrované zariadenia
- Nastaviť hraničné hodnoty týkajúce sa výkonu a správy napájania
- Spravovať zabezpečenie vášho počítača

#### Témy:

- Prehľad systému BIOS
- Otvorenie programu nastavenia systému BIOS
- Navigačné klávesy
- Ponuka jednorazového zavedenia systému
- Možnosti programu System Setup
- Aktualizácia systému BIOS
- Systémové heslo a heslo pre nastavenie
- Vymazanie hesla systému BIOS (nastavenie systému) a systémových hesiel

### Prehľad systému BIOS

Systém BIOS spravuje tok údajov medzi operačným systémom počítača a pripojenými zariadeniami, ako sú napríklad pevný disk, adaptér videa, klávesnica, myš a tlačiareň.

### Otvorenie programu nastavenia systému BIOS

- 1. Zapnite počítač.
- 2. Okamžite stlačte kláves F2, aby sa otvoril program na nastavenie systému BIOS.

POZNÁMKA: Ak budete čakať pridlho a zobrazí sa logo operačného systému, počkajte, kým sa nezobrazí pracovná plocha. Potom vypnite počítač a skúste to znova.

### Navigačné klávesy

(i) POZNÁMKA: Väčšina zmien, ktoré vykonáte v nástroji System Setup, sa zaznamená, no neprejaví, až kým nereštartujete systém.

#### Tabuľka16. Navigačné klávesy

| Klávesy     | Navigácia                                                                               |
|-------------|-----------------------------------------------------------------------------------------|
| Šípka nahor | Prejde na predchádzajúce pole.                                                          |
| Šípka nadol | Prejde na nasledujúce pole.                                                             |
| Enter       | Vyberie hodnotu vo zvolenom poli (ak je to možné) alebo nasleduje<br>prepojenie v poli. |
| Medzerník   | Rozbalí alebo zbalí rozbaľovací zoznam, ak je k dispozícii.                             |
| Karta       | Presunie kurzor do nasledujúcej oblasti.                                                |

#### Tabuľka16. Navigačné klávesy (pokračovanie)

| Klávesy    | Navigácia                                                                                                    |
|------------|----------------------------------------------------------------------------------------------------|
|            | <b>I POZNÁMKA:</b> Len pre štandardný grafický prehliadač.                                                                                                    |
| Kláves Esc | Prejde na predchádzajúcu stránku, až kým sa nezobrazí hlavná<br>obrazovka. Stlačením klávesu Esc na hlavnej obrazovke sa zobrazí<br>výzva na uloženie všetkých neuložených zmien a reštartovanie<br>systému. |

### Ponuka jednorazového zavedenia systému

Ak chcete zobraziť ponuku jednorazového zavedenia systému, zapnite počítač a okamžite stlačte kláves F12.

(i) POZNÁMKA: Ak je počítač zapnutý, odporúčame vám vypnúť ho.

Ponuka na jednorazové spustenie systému zobrazí zariadenia, z ktorých je možné spustiť systém, a možnosť diagnostiky. Možnosti ponuky spúšťania systému sú:

- Vymeniteľná jednotka (ak je k dispozícii)
- Jednotka STXXXX (ak je k dispozícii)
   POZNÁMKA: XXX označuje číslo jednotky SATA.
- Optická jednotka (ak je k dispozícii)
- Pevný disk SATA (ak je k dispozícii)
- Diagnostika

Obrazovka s postupnosťou spúšťania systému zobrazí aj možnosť prístupu k obrazovke programu Nastavenie systému.

### Možnosti programu System Setup

**POZNÁMKA:** V závislosti od počítača a v ňom nainštalovaných zariadení sa položky uvedené v tejto časti môžu zobrazovať, ale nemusia.

### Všeobecné možnosti

#### Tabuľka17. Všeobecné

| Možnosti              | Popis                                                                                                    |
|-----------------------|----------------------------------------------------------------------------------------------------|
| System Information    | <ul> <li>Zobrazuje tieto informácie:</li> <li>Informácie o systéme: Zobrazí verziu systému BIOS, servisný štítok, inventárny štítok, štítok vlastníctva, dátum nadobudnutia, dátum výroby a kód expresného servisu.</li> <li>Informácie o pamäti: Zobrazí nainštalovanú pamäť, dostupnú pamäť, rýchlosť pamäte, režim kanálov pamäte, technológiu pamäte, veľkosť DIMM 1 a veľkosť DIMM 2.</li> <li>Informácie o zbernici PCI: Zobrazí SLOT1, SLOT2, SLOT3_M.2, SLOT4_M.2</li> <li>Informácie o procesore: Zobrazí typ procesora, počet jadier, identifikátor procesora, aktuálna rýchlosť hodín, minimálna rýchlosť hodín, maximálna rýchlosť hodín, vyrovnávacia pamäť procesora L2, vyrovnávacia pamäť procesora L3, podpora HT a 64-bitová technológia.</li> <li>Informácie o zariadeniach: Zobrazí SATA-0, M.2 PCIe SSD-0, adresu LOM MAC, radič videa, radič zvuku, zariadenie Wi-F a zariadenie Bluetooth.</li> </ul> |
| Boot Sequence         | Určuje poradie, v ktorom sa počítač pokúša nájsť operačný systém na zariadeniach uvedených<br>v zozname.                                                                                                    |
| Advanced Boot Options | Umožňuje vybrať možnosť Enable Legacy Option ROMs v režime zavádzania systému UEFI. Táto<br>možnosť je v predvolenom nastavení označená.<br>• Enable Legacy Option ROMs (Povoliť staršie pamäte ROM) – predvolené<br>• Enable Attempt Legacy Boot (Povoliť pokus o zavádzanie v staršom režime)                                                                                                    |

#### Tabuľka17. Všeobecné (pokračovanie)

| Možnosti                     | Popis                                                                                                    |
|------------------------------|----------------------------------------------------------------------------------------------------|
| Zabezpečenie cesty UEFI Boot | <ul> <li>Táto možnosť umožňuje používateľovi ovládať, či systém vyzve používateľa na zadanie hesla správcu pri zavádzaní cesty zavádzania UEFI z ponuky zavádzania F12.</li> <li>Always, Except Internal HDD (Vždy, okrem interného pevného disku)</li> <li>Always (Vždy)</li> <li>Nikdy</li> </ul> |
| Date/Time                    | Umožňuje nastaviť dátum a čas. Zmeny systémového dátumu a času sa prejavia okamžite.                                                                                                    |

### Informácie o systéme

.

#### Tabuľka18. System Configuration (Konfigurácia systému)

| Možnosti                | Popis                                                                                                    |
|-------------------------|----------------------------------------------------------------------------------------------------|
| Integrated NIC          | <ul> <li>Umožňuje ovládať radič LAN na doske. Možnosť Enable UEFI Network Stack (Povoliť sieťový zásobník pre UEFI) nie je v predvolenom nastavení označená. Máte tieto možnosti:</li> <li>Disabled (Zakázané)</li> <li>Enabled (Povolené)</li> <li>Enabled w/PXE (Povolené s protokolom PXE)(predvolené)</li> <li>(i) POZNÁMKA: V závislosti od počítača a v ňom nainštalovaných zariadení sa položky uvedené v tejto časti môžu, ale nemusia zobraziť.</li> </ul> |
| Serial Port             | Určuje funkciu integrovaného sériového portu.<br>Vyberte ktorúkoľvek z týchto možností:<br>• Disabled (Zakázané)<br>• COM1 (predvolené nastavenie)<br>• COM2<br>• COM3<br>• COM4                                                                                                    |
| SATA Operation          | <ul> <li>Umožňuje konfiguráciu prevádzkového režimu integrovaného radiča pevného disku.</li> <li>Disabled (Zakázané) = Radiče SATA sú skryté</li> <li>AHCI = SATA je konfigurovaná pre režim AHCI</li> <li>RAID ON = SATA podporuje režim RAID (predvolene nastavené)</li> </ul>                                                                                                    |
| Drives                  | <ul> <li>Umožňuje povoliť alebo zakázať rôzne jednotky na doske:</li> <li>SATA-0 (v predvolenom nastavení povolená)</li> <li>SATA-2</li> <li>SATA-3 (v predvolenom nastavení povolená)</li> <li>SATA-4</li> <li>M.2 PCle SSD-3</li> </ul>                                                                                                    |
| Smart Reporting         | Toto pole riadi, či budú chyby pevného disku pre integrované diskové jednotky hlásené počas<br>štartu systému. Možnosť <b>Enable Smart Reporting option</b> (Povoliť možnosť Smart Reporting) je v<br>predvolenom nastavení zakázaná.                                                                                                    |
| USB Configuration       | <ul> <li>Umožňuje povoliť alebo zakázať integrovaný radič USB pre tieto možnosti:</li> <li>Enable USB Boot Support (Povoliť podporu zavádzania systému cez USB)</li> <li>Enable front USB Ports (Povoliť predné porty USB)</li> <li>Enable Rear USB Ports (Povoliť zadné porty USB)</li> <li>Všetky možnosti sú predvolene povolené.</li> </ul>                                                                                                    |
| Front USB Configuration | Umožňuje povoliť alebo zakázať predné porty USB. Všetky porty sú v predvolenom nastavení povolené.                                                                                                    |

#### Tabuľka18. System Configuration (Konfigurácia systému) (pokračovanie)

| Možnosti                                              | Popis                                                                                                    |
|-------------------------------------------------------|----------------------------------------------------------------------------------------------------|
| Rear USB Configuration                                | Umožňuje povoliť alebo zakázať zadné porty USB. Všetky porty sú v predvolenom nastavení<br>povolené.                                                                                                    |
| USB PowerShare                                        | Umožňuje nabíjať externé zariadenia, ako sú mobilné telefóny alebo prehrávače hudby. Táto možnosť<br>je v predvolenom nastavení zakázaná.                                                                                                    |
| Audio                                                 | <ul> <li>Umožňuje vám povoliť alebo zrušiť integrovaný radič audia. Možnosť Enable Audio (Povoliť zvuk) je v predvolenom nastavení označená.</li> <li>Enable Microphone (Povoliť mikrofón)</li> <li>Enable Internal Speaker (Povoliť interný reproduktor)</li> <li>Obidve možnosti sú predvolene označené.</li> </ul>                                                                                                    |
| Dust Filter Maintenance (Údržba<br>prachového filtra) | Umožňuje povoliť alebo zakázať upozornenia systému BIOS na údržbu prachového filtra, ktorý je<br>voliteľným doplnkom. Systém BIOS bude na základe nastaveného časového intervalu pre čistenie<br>alebo výmenu prachového filtra zobrazovať pred spustením systému upozornenie. Predvolene je<br>označená možnosť <b>Disabled (Zakázané)</b> .<br>• Disabled (Zakázané)<br>• 15 days (15 dní)<br>• 30 days (30 dní)<br>• 60 days (60 dní)<br>• 90 days (90 dní)<br>• 120 days (120 dní)<br>• 150 days (150 dní) |
| Miscellaneous Devices                                 | <ul> <li>Umožňuje aktivovať alebo zakázať rôzne zariadenia na doske. Možnosť Enable Secure Digital (SD) Card (Povoliť kartu SD) je v predvolenom nastavení označená.</li> <li>Enable Secure Digital (SD) Card</li> <li>Secure Digital (SD) Card Boot</li> <li>Secure Digital (SD) card Read-Only Mode (Karta Secure Digital (SD) môže byť len v režime na čítanie)</li> </ul>                                                                                                    |

### Možnosti na obrazovke Video

#### Tabuľka19. Video

| Možnosti        | Popis                                                                                                    |
|-----------------|----------------------------------------------------------------------------------------------------|
| Primary Display | <ul> <li>Umožňuje vybrať primárnu grafiku, keď je v systéme k dispozícii viac radičov.</li> <li>Auto (predvolené nastavenie)</li> <li>Intel HD Graphics <ol> <li>POZNÁMKA: Ak nevyberiete možnosť Auto, zobrazí sa vstavané grafické zariadenie a bude povolený.</li> </ol> </li> </ul> |

### Security (Zabezpečenie)

#### Tabuľka20. Security (Zabezpečenie)

| Možnosti                | Popis                                                                    |
|-------------------------|--------------------------------------------------------------------------|
| Admin Password          | Umožňuje nastaviť, zmeniť alebo odstrániť heslo správcu.                 |
| System Password         | Umožňuje nastaviť, zmeniť alebo odstrániť systémové heslo.               |
| Internal HDD-0 Password | Umožňuje nastaviť, zmeniť alebo odstrániť heslo interného pevného disku. |
| Strong Password         | Táto možnosť umožňuje povoliť alebo zakázať silné heslá systému.         |

#### Tabuľka20. Security (Zabezpečenie) (pokračovanie)

| Možnosti                      | Popis                                                                                                    |
|-------------------------------|----------------------------------------------------------------------------------------------------|
| Password Configuration        | Umožňuje ovládať minimálny a maximálny počet znakov povolených v hesle správcu a systémovom hesle. Počet znakov je od 4 do 32.                                                                                                    |
| Password Bypass               | <ul> <li>Táto možnosť umožní obísť výzvy na zadanie systémového (zavádzacieho) hesla a hesla interného pevného disku počas reštartu systému.</li> <li>Disabled (Zakázané) – Vždy si vyžiada zadanie systémového hesla a hesla interného pevného disku, ak sú nastavené. Táto možnosť je v predvolenom nastavení zakázaná.</li> <li>Reboot Bypass (Vynechať pri reštartovaní) – Preskočí výzvu na zadanie hesla pri reštarte (teplý štart).</li> <li><b>POZNÁMKA:</b> Systém si po zapnutí vypnutého zariadenia (studený štart) vždy vyžiada zadanie systémového hesla a hesla interného pevného disku. Systém si okrem toho tiež vždy vyžiada pevného disku.</li> </ul>                                                                                               |
| Password Change               | Táto možnosť určuje, či sú povolené zmeny nastavení systémového hesla alebo hesla pevného disku, keď je nastavené heslo správcu.                                                                                                    |
|                               | Allow Non-Admin Password Changes (Povoliť zmeny hesiel bez oprávnenia správcu) – Táto možnosť je v predvolenom nastavení povolená.                                                                                                    |
| UEFI Capsule Firmware Updates | Táto možnosť určuje, či systém umožní aktualizácie systému BIOS prostredníctvom kapsulových<br>aktualizačných balíčkov UEFI. Táto možnosť je predvolená. Vypnutím tejto možnosti sa zablokujú<br>aktualizácie systému BIOS zo služieb, ako sú Microsoft Windows Update a Linux Vendor Firmware<br>Service (LVFS).                                                                                                    |
| TPM 2.0 Security              | <ul> <li>Umožňuje určiť, či má byť modul Trusted Platform Module (TPM – Modul dôveryhodnej platformy) viditeľný pre operačný systém.</li> <li>TPM On (TPM zap.) (predvolené nastavenie)</li> <li>Clear</li> <li>PPI Bypass for Enable Commands (Vynechať PPI pre príkazy povolenia)</li> <li>PPI Bypass for Disable Commands (Vynechať PPI pre príkazy zakázania)</li> <li>PPI Bypass for Clear Commands (Vynechať PPI pre príkazy resetovania)</li> <li>Attestation Enable (Povoliť atestáciu) (predvolené nastavenie)</li> <li>Key Storage Enable (Povoliť ukladanie kľúčov) (predvolené nastavenie)</li> <li>SHA-256 (predvolené)</li> <li>Vyberte ktorúkoľvek z týchto možností:</li> <li>Disabled</li> <li>Enabled (Povolené) – predvolené nastavenie</li> </ul> |
| Computrace                    | <ul> <li>Toto pole umožňuje aktivovať alebo zakázať rozhranie modulu BIOS voliteľnej služby Computrace<br/>Service od firmy Absolute Software. Povoľuje alebo zakazuje voliteľnú službu Computrace určenú na<br/>správu majetku.</li> <li>Deactivate (Deaktivovať)</li> <li>Zakázať</li> <li>Activate (Aktivovať) – táto možnosť je v predvolenom nastavení označená.</li> </ul>                                                                                                    |
| Chassis Intrusion             | Toto pole riadi funkciu Vniknutie do skrinky.<br>Vyberte niektorú z nasledujúcich možností:<br>• Disabled (Zakázané, predvolené nastavenie)<br>• Enabled (Povolené)<br>• On-Silent                                                                                                    |
| Admin Setup Lockout           | Umožňuje zabrániť používateľom vstúpiť do nastavení, ak je nastavené heslo správcu. Táto možnosť nie je štandardne nastavená.                                                                                                    |
| Master Password Lockout       | Umožňuje zakázať podporu hlavného hesla. Pred zmenou nastavení treba vymazať heslá pevného<br>disku. Táto možnosť nie je štandardne nastavená.                                                                                                    |
| SMM Security Mitigation       | Umožňuje povoliť alebo zakázať dodatočnú ochranu UEFI prostredníctvom nástroja SMM Security<br>Mitigation. Táto možnosť nie je štandardne nastavená.                                                                                                    |

### Možnosti ponuky Secure Boot (Bezpečné zavádzanie systému)

| Možnosti              | Popis                                                                                                    |
|-----------------------|----------------------------------------------------------------------------------------------------|
| Secure Boot Enable    | Umožňuje povoliť alebo zakázať funkciu Secure Boot.<br>• Secure Boot Enable                                                                                                    |
|                       | Táto možnosť nie je v predvolenom nastavení označená.                                                                                                    |
| Secure Boot Mode      | <ul> <li>Umožňuje upraviť správanie v režime bezpečného zavádzania systému a umožňuje overenie alebo vynútenie podpisov ovládačov UEFI.</li> <li>Deployed Mode (Režim Nasadené) (predvolený)</li> <li>Audit Mode (Režim kontroly)</li> </ul>                                                                                                    |
| Expert key Management | <ul> <li>Umožňuje manipulovať s databázami kľúčov zabezpečenia iba vtedy, ak je systém v režime<br/>Custom Mode (Vlastný režim). Možnosť Enable Custom Mode (Povoliť vlastný režim) je v<br/>predvolenom nastavení zakázaná. Máte tieto možnosti:</li> <li>PK (predvolené)</li> <li>KEK</li> <li>db</li> <li>dbx</li> <li>Ak povolíte Custom Mode (Vlastný režim), zobrazia sa príslušné možnosti pre PK, KEK, db a<br/>dbx. Máte tieto možnosti:</li> <li>Save to File (Uložiť do súboru) – kľúč uloží do používateľom vybraného súboru;</li> <li>Replace from File (Nahradiť zo súboru) – aktuálnej databázy pridá kľúč z používateľom<br/>definovaného súboru;</li> <li>Append from File (Pripojiť zo súboru) – do aktuálnej databázy pridá kľúč z používateľom<br/>definovaného súboru;</li> <li>Delete (Vymazať) – vymaže vybraný kľúč;</li> <li>Reset All Keys (Obnoviť všetky kľúče) – všetky kľúče sa obnovia na predvolené<br/>nastavenie;</li> <li>Delete All Keys (Vymazať všetky kľúče) – vymažú sa všetky kľúče.</li> <li>POZNÁMKA: Ak Custom Mode (Vlastný režim) vypnete, všetky vykonané zmeny sa zrušia a<br/>kľúče sa obnovia na predvolené nastavenia.</li> </ul> |

#### Tabuľka21. Secure Boot (Bezpečné zavádzanie systému)

### Možnosti rozšírenia spoločnosti Intel na ochranu softvéru

#### Tabul'ka22. Intel Software Guard Extensions (Rozšírenia Intel Software Guard)

| Možnosti            | Popis                                                                                                    |
|---------------------|----------------------------------------------------------------------------------------------------|
| Intel SGX Enable    | Toto pole umožňuje poskytnúť zabezpečené prostredie pre<br>spúšťanie kódu/ukladanie citlivých informácií v kontexte hlavného<br>OS.          |
|                     | Vyberte niektorú z nasledujúcich možností:                                                                                                   |
|                     | <ul> <li>Disabled (Zakázané)</li> <li>Enabled (Povolené)</li> </ul>                                                                          |
|                     | <ul> <li>Software controlled (Riadené softvérom) – predvolené</li> </ul>                                                                     |
| Enclave Memory Size | Táto možnosť nastavuje hodnotu SGX Enclave Reserve Memory<br>Size (Veľkosť pamäte vyhradenej pre enklávy rozšírenia na<br>ochranu softvéru). |
|                     | Vyberte niektorú z nasledujúcich možností:                                                                                                   |
|                     | • 32 MB                                                                                                    |
|                     | <ul> <li>64 MB</li> <li>128 MB – predvolené</li> </ul>                                                                                       |

### Performance (Výkon)

#### Tabuľka23. Performance (Výkon)

| Možnosti             | Popis                                                                                                    |
|----------------------|----------------------------------------------------------------------------------------------------|
| Multi Core Support   | Toto pole špecifikuje, či má proces povolené jedno alebo všetky<br>jadrá. Niektoré aplikácie majú pri používaní viacerých jadier vyšší<br>výkon. |
|                      | <ul> <li>All (Všetky) – predvolené nastavenie</li> <li>1</li> <li>2</li> <li>3</li> </ul>                                                        |
| Intel SpeedStep      | Umožňuje povoliť alebo zakázať režim Intel SpeedStep procesora.                                                                                  |
|                      | <ul> <li>Enable Intel SpeedStep (Povoliť funkciu Intel<br/>SpeedStep)</li> </ul>                                                                 |
|                      | Táto možnosť je v predvolenom nastavení povolená.                                                                                                |
| C-States Control     | Umožňuje povoliť alebo zakázať ďalšie stavy spánku procesora.                                                                                    |
|                      | C States (C-stavy)                                                                                                    |
|                      | Táto možnosť je v predvolenom nastavení povolená.                                                                                                |
| Intel TurboBoost     | Umožňuje povoliť alebo zakázať režim Intel TurboBoost pre<br>procesor.                                                                           |
|                      | <ul> <li>Enable Intel TurboBoost (Povoliť technológiu Intel<br/>TurboBoost)</li> </ul>                                                           |
|                      | Táto možnosť je v predvolenom nastavení povolená.                                                                                                |
| Hyper-Thread Control | Umožňuje povoliť alebo zakázať používanie hypervlákien.                                                                                          |
|                      | Disabled (Zakázané)                                                                                                    |
|                      | Enabled (Povolené) – predvolené nastavenie                                                                                                    |

### Správa napájania

#### Tabuľka24. Power Management (Správa napájania)

| Možnosti                                                                                     | Popis                                                                                                    |
|----------------------------------------------------------------------------------------------|----------------------------------------------------------------------------------------------------|
| AC Recovery (Obnovenie<br>napájania)                                                         | Určuje, ako sa systém zachová po obnovení výpadku napájania. Môžete nastaviť nasledujúce<br>možnosti pre obnovenie AC:<br>• Power Off (Vypnúť)<br>• Power On (Zapnúť)<br>• Last Power State (Posledný stav napájania)<br>Predvolená možnosť je Power Off (Vypnúť).                                                                                                    |
| Enable Intel Speed Shift<br>Technology (Povoliť technológiu<br>Intel Speed Shift Technology) | Umožňuje povoliť alebo zakázať podporu technológie Intel Speed Shift. Predvolene je nastavená možnosť <b>Enable Intel Speed Shift Technology (Povoliť technológiu Intel Speed Shift)</b> .                                                                                                    |
| Auto On Time                                                                                 | Nastavenie času automatického zapnutia počítača. Čas sa zadáva v štandardnom 12-hodinovom<br>formáte (hod.:min.:sek.). Zmeňte čas spustenia zadaním hodnôt do polí času a výberu predpoludnia<br>(AM) alebo popoludnia (PM).<br>(i) POZNÁMKA: Táto funkcia nefunguje, ak vypnete počítač pomocou vypínača na rozvodke<br>alebo prepäťovej ochrane alebo ak je nastavenie <b>Automatické zapnutie</b> nastavené na možnosť<br>Zakázané. |

#### Tabuľka24. Power Management (Správa napájania) (pokračovanie)

| Možnosti                                                       | Popis                                                                                                    |
|----------------------------------------------------------------|----------------------------------------------------------------------------------------------------|
| Deep Sleep Control (Ovládacie<br>prvky režimu hlbokého spánku) | <ul> <li>Umožňuje definovať ovládacie prvky, keď je povolený režim hlbokého spánku.</li> <li>Disabled (Zakázané)</li> <li>Enabled in S5 only (Povolené len v S5)</li> <li>Enabled in S4 and S5 (Povolené v S4 a S5)</li> <li>Predvolene je nastavená možnosť Disabled (Zakázané).</li> </ul>                                                                                                    |
| Fan Control Override                                           | Toto pole udáva otáčky ventilátora systému. Keď je táto možnosť povolená, ventilátor beží na plné<br>otáčky. Táto možnosť je v predvolenom nastavení zakázaná.                                                                                                    |
| USB Wake Support                                               | Umožňuje povoliť, aby zariadenia USB mohli prebudiť počítač z pohotovostného režimu. Možnosť<br>Enable USB Wake Support (Povoliť podporu prebudenia prostredníctvom USB) je v predvolenom<br>nastavení označená                                                                                                    |
| Wake on LAN/WWAN                                               | <ul> <li>Táto možnosť umožňuje zapnutie počítača z vypnutého stavu prostredníctvom špeciálneho signálu siete LAN. Funkciu je možné použiť iba vtedy, ak je počítač pripojený k sieťovému zdroju napájania.</li> <li>Disabled (Zakázané) – Nepovolí uvedenie počítača do činnosti prostredníctvom špeciálnych signálov na prebudenie zo siete LAN alebo bezdrôtovej siete LAN.</li> <li>LAN alebo WLAN – Umožňuje napájanie systému prostredníctvom špeciálnych signálov siete UAN alebo bezdrôtovej siete WLAN.</li> <li>LAN only (Len LAN) – Umožňuje uviesť počítač do činnosti prostredníctvom špeciálnych signálov siete LAN.</li> <li>LAN with PXE Boot (LAN so sieťovým zavedením) – Systému sa odošle paket zobudenia v stave S4 alebo S5, ktorý systém okamžite zobudí a nabootuje zo siete.</li> <li>WLAN Only (Len WLAN) – Umožňuje uviesť počítač do činnosti prostredníctvom špeciálnych signálov siete WLAN.</li> </ul> |
| Block Sleep                                                    | Umožňuje zablokovať prechod do stavu spánku (stav S3) v prostredí operačného systému. Táto možnosť je v predvolenom nastavení zakázaná.                                                                                                    |

### POST behavior (Správanie pri teste POST)

#### Tabuľka25. POST Behavior (Správanie pri teste POST)

| Možnosti              | Popis                                                                                                    |
|-----------------------|----------------------------------------------------------------------------------------------------|
| Numlock LED           | Umožňuje povoliť alebo zakázať funkciu NumLock pri spustení počítača. Táto možnosť je v<br>predvolenom nastavení povolená.                                                                                                    |
| Keyboard Errors       | Umožňuje povoliť alebo zakázať hlásenie chýb klávesnice pri spustení počítača. Možnosť <b>Enable</b><br><b>Keyboard Error Detection (Povoliť detekciu chýb klávesnice)</b> je v predvolenom nastavení<br>povolená.                                                                                                    |
| Fast Boot             | <ul> <li>Táto možnosť zrýchli proces spustenia systému tým, že vynechá niektoré kroky testu kompatibility:</li> <li>Minimal (Minimálna kontrola) – Systém sa rýchle spustí, ak nebol aktualizovaný systém BIOS, nebola zmenená pamäť alebo sa nestalo, že test POST nebol pri predchádzajúcom štarte počítača dokončený.</li> <li>Thorough (Podrobná kontrola) – Systém nevynechá žiadne kroky v procese spúšťania systému.</li> <li>Auto (Automatická kontrola) – Umožňuje operačnému systému riadiť toto nastavenie (funguje, len ak operačný systém podporuje príznak Simple Boot Flag (Jednoduché spustenie)).</li> <li>Predvolenou hodnotou tohto nastavenia je <b>Thorough (Podrobná kontrola)</b>.</li> </ul> |
| Extend BIOS POST Time | <ul> <li>Táto možnosť slúži na vytvorenie dodatočného oneskorenia pred spustením systému.</li> <li>0 seconds (0 sekúnd) (predvolené)</li> <li>5 sekúnd</li> <li>10 sekúnd</li> </ul>                                                                                                    |
| Full Screen Logo      | Táto možnosť zobrazí logo na celú obrazovku, ak sa rozlíšenie vášho obrázka zhoduje s rozlíšením obrazovky. Možnosť <b>Enable Full Screen Logo (Povoliť logo na celú obrazovku)</b> nie je v predvolenom nastavení označená.                                                                                                    |

#### Tabuľka25. POST Behavior (Správanie pri teste POST) (pokračovanie)

| Možnosti            | Popis                                                                                                    |
|---------------------|----------------------------------------------------------------------------------------------------|
| Warnings and Errors | <ul> <li>Táto možnosť umožňuje pozastavenie procesu spúšťania systému, ak sa zistia chyby a výstrahy.</li> <li>Vyberte niektorú z nasledujúcich možností:</li> <li>Continue on Warnings and Errors (Pri výstrahách a chybách sa opýtať)</li> <li>Prejsť na upozornenia</li> <li>Continue on Warnings and Errors (Pokračovať v zobrazovaní výstrah a chýb)</li> </ul> |

### Spravovateľnosť

#### Tabuľka26. Spravovateľnosť

| Možnosti                   | Popis                                                 |
|----------------------------|-------------------------------------------------------|
| Poskytovanie rozhrania USB | Táto možnosť nie je v predvolenom nastavení označená. |
| MEBx Hotkey                | Táto možnosť je predvolená.                           |

### Virtualization Support (Podpora technológie Virtualization)

#### Tabul'ka27. Virtualization Support (Podpora technológie Virtualization)

| Možnosti          | Popis                                                                                                    |
|-------------------|----------------------------------------------------------------------------------------------------|
| Virtualization    | Táto možnosť určuje, či môže aplikácia Virtual Machine Monitor (VMM) používať prídavné funkcie hardvéru, ktoré ponúkajú technológie Intel Virtualization.                           |
|                   | <ul> <li>Enable Intel Virtualization Technology (Povoliť technológiu Intel Virtualization<br/>Technology)</li> </ul>                                                                |
|                   | Táto možnosť je v predvolenom nastavení povolená.                                                                                                    |
| VT for Direct I/O | Povoľuje alebo zakazuje aplikácii Virtual Machine Monitor (VMM) využívať dodatočné hardvérové možnosti, ktoré poskytuje technológia Intel Virtualization pre priamy vstup a výstup. |
|                   | Enable VT for Direct I/O (Povoliť technológiu VT pre priamy vstup a výstup)                                                                                                    |
|                   | Táto možnosť je v predvolenom nastavení povolená.                                                                                                    |
| Trusted Execution | Toto pole určuje, či môže monitor virtuálneho prístroja (MVMM) používať prídavné funkcie hardvéru, ktoré ponúka technológia Intel Trusted Execution.                                |
|                   | Trusted Execution                                                                                                    |
|                   | Táto možnosť nie je štandardne nastavená.                                                                                                    |

### Možnosti ponuky Wireless (Bezdrôtová komunikácia)

#### Tabuľka28. Wireless (Bezdrôtové pripojenie)

| Možnosti               | Popis                                                         |
|------------------------|---------------------------------------------------------------|
| Wireless Device Enable | Umožňuje povoliť alebo zakázať interné bezdrôtové zariadenia. |
|                        | Máte tieto možnosti:                                          |
|                        | WLAN/WiGig                                                    |
|                        | Bluetooth                                                     |
|                        | Všetky možnosti sú predvolene povolené.                       |

### Maintenance (Údržba)

#### Tabuľka29. Maintenance (Údržba)

| Možnosti                                       | Popis                                                                                                    |
|------------------------------------------------|----------------------------------------------------------------------------------------------------|
| Service Tag                                    | Zobrazí servisný štítok počítača.                                                                                                    |
| Asset Tag                                      | Umožňuje vytvoriť inventárny štítok systému, ak ešte nebol nastavený.                                                                                                    |
|                                                | Táto možnosť nie je štandardne nastavená.                                                                                                    |
| SERR Messages                                  | Riadi mechanizmus hlásení SERR. Táto možnosť je v predvolenom nastavení povolená. Niektoré grafické<br>karty vyžadujú, aby bol mechanizmus hlásení SERR zakázaný.                                                                                                    |
| BIOS Downgrade                                 | Umožní vám aktualizovať predchádzajúce revízie firmvéru systému.                                                                                                    |
|                                                | Allow BIOS Downgrade (Povoliť návrat na staršiu verziu)                                                                                                    |
|                                                | Táto možnosť je v predvolenom nastavení povolená.                                                                                                    |
| Bios Recovery (Obnovenie<br>systému BIOS)      | BIOS Recovery from Hard Drive (Obnovenie systému BIOS z pevného disku) – táto možnosť je<br>v predvolenom nastavení povolená. Umožňuje obnovenie systému z niektorých chybných stavov systému<br>BIOS pomocou súboru obnovenia na pevnom disku alebo na externom kľúči USB. |
|                                                | BIOS Auto-Recovery (Automatické obnovenie systému BIOS) – umožňuje vám automaticky obnoviť systém BIOS.                                                                                                    |
|                                                | () POZNÁMKA: Pole BIOS Recovery from Hard Drive (Obnovenie systému BIOS z pevného disku) by malo byť povolené.                                                                                                    |
|                                                | Always Perform Integrity Check (Vždy vykonať kontrolu integrity) – vykoná kontrolu integrity pri<br>každom zavedení systému.                                                                                                    |
| First Power On Date (Dátum<br>prvého zapnutia) | Umožňuje nastaviť Ownership Date (Dátum nadobudnutia vlastníctva) Možnosť <b>Set Ownership Date</b> (Nastaviť dátum nadobudnutia vlastníctva) nie je v predvolenom nastavení označená.                                                                                      |

### System logs (Systémové záznamy)

#### Tabuľka30. System Logs (Systémové záznamy)

| Možnosti    | Popis                                                                 |
|-------------|-----------------------------------------------------------------------|
| BIOS events | Môžete zobraziť a vymazať udalosti POST programu System Setup (BIOS). |

### Rozšírená konfigurácia

#### Tabuľka31. Rozšírená konfigurácia

| Možnosti | Popis                                                                                                    |
|----------|----------------------------------------------------------------------------------------------------|
| ASPM     | <ul> <li>Umožňuje nastaviť úroveň ASPM.</li> <li>Auto (default) (Automatická) (predvolené nastavenie) – medzi zariadením a rozbočovačom rozhrania PCle prebehne tzv. "handshake", aby sa stanovil najvhodnejší režim ASPM, ktorý zariadenie podporuje</li> </ul> |
|          | <ul> <li>Disabled (Zakázaná) – správa napájania ASPM je po celý čas vypnutá</li> <li>L1 Only (Iba L1) – správa napájania ASPM je nastavená tak, aby používala iba režim L1</li> </ul>                                                                            |

### Aktualizácia systému BIOS

### Aktualizácia systému BIOS v systéme Windows

- VAROVANIE: Ak pred aktualizáciou systému nevypnete nástroj BitLocker, systém nebude schopný po najbližšom reštartovaní rozpoznať kľúč nástroja BitLocker. Potom sa zobrazí výzva na zadanie kľúča, ak chcete pokračovať, pričom systém bude požadovať zadanie kľúča po každom reštartovaní. V prípade, že kľúč stratíte, môžete prísť o svoje údaje alebo budete musieť preinštalovať operačný systém. Ďalšie informácie na túto tému nájdete v článku databázy poznatkov: https://www.dell.com/support/article/sln153694
- 1. Navštívte stránku www.dell.com/support.
- Kliknite na položku Podpora produktov. Do poľa Podpora produktov zadajte servisný tag svojho počítača a kliknite na tlačidlo Hľadať.
  - (i) POZNÁMKA: Ak nemáte servisný tag, použite funkciu SupportAssist na automatické rozpoznanie vášho počítača. Takisto môžete zadať identifikátor svoju produktu alebo pohľadať model svojho počítača manuálne.
- 3. Kliknite na položku Ovládače a súbory na stiahnutie. Rozbaľte položku Nájsť ovládače.
- 4. Zvoľte operačný systém, ktorý máte nainštalovaný vo svojom počítači.
- 5. V rozbaľovacom zozname Kategória vyberte položku BIOS.
- 6. Vyberte najnovšiu verziu systému BIOS a kliknite na položku Stiahnuť a stiahnite si súbor so systémom BIOS do počítača.
- 7. Po dokončení sťahovania prejdite do priečinka, do ktorého ste uložili aktualizačný súbor systému BIOS.
- 8. Dvakrát kliknite na ikonu aktualizačného súboru systému BIOS a postupujte podľa pokynov na obrazovke. Viac informácií nájdete v článku databázy poznatkov s číslom 000124211 na webovej stránke www.dell.com/support.

### Aktualizácia systému BIOS v prostrediach systémov Linux a Ubuntu

Ak chcete aktualizovať systém BIOS v počítači s operačným systémom Linux alebo Ubuntu, pozrite si článok v databáze poznatkov s číslom 000131486 na webovej stránke www.dell.com/support.

### Aktualizácia systému BIOS pomocou USB kľúča v prostredí systému Windows

- VAROVANIE: Ak pred aktualizáciou systému nevypnete nástroj BitLocker, systém nebude schopný po najbližšom reštartovaní rozpoznať kľúč nástroja BitLocker. Potom sa zobrazí výzva na zadanie kľúča, ak chcete pokračovať, pričom systém bude požadovať zadanie kľúča po každom reštartovaní. V prípade, že kľúč stratíte, môžete prísť o svoje údaje alebo budete musieť preinštalovať operačný systém. Ďalšie informácie na túto tému nájdete v článku databázy poznatkov: https://www.dell.com/support/article/sln153694
- Postupujte podľa krokov 1 až 6 uvedených v časti Aktualizácia systému BIOS v prostredí systému Windows a stiahnite si najnovší súbor s programom na inštaláciu systému BIOS.
- 2. Vytvorte si spustiteľný kľúč USB. Viac informácií nájdete v článku databázy poznatkov s číslom 000145519 na webovej stránke www.dell.com/support.
- 3. Skopírujte súbor s programom na inštaláciu systému BIOS na spustiteľný kľúč USB.
- 4. Pripojte spustiteľný kľúč USB k počítaču, v ktorom treba aktualizovať systém BIOS.
- 5. Reštartujte počítač a stlačte kláves F12.
- 6. V ponuke Ponuka na jednorazové spustenie systému vyberte USB kľúč.
- 7. Zadajte názov programu na inštaláciu systému BIOS a stlačte kláves **Enter**. Zobrazí sa **Program na aktualizáciu systému BIOS**.
- 8. Aktualizáciu systému BIOS dokončite podľa pokynov na obrazovke.

# Aktualizácia systému BIOS z ponuky F12 jednorazového spustenia systému

Systém BIOS v počítači aktualizujte pomocou aktualizačného súboru .exe skopírovaného na USB kľúči so súborovým systémom FAT32 tak, že spustíte systém zo zariadenia z ponuky jednorazového spustenia systému, ktorá sa otvára stlačením klávesu F12.

VAROVANIE: Ak pred aktualizáciou systému nevypnete nástroj BitLocker, systém nebude schopný po najbližšom reštartovaní rozpoznať kľúč nástroja BitLocker. Potom sa zobrazí výzva na zadanie kľúča, ak chcete pokračovať, pričom systém bude požadovať zadanie kľúča po každom reštartovaní. V prípade, že kľúč stratíte, môžete prísť o svoje údaje alebo budete musieť preinštalovať operačný systém. Ďalšie informácie na túto tému nájdete v článku databázy poznatkov: https://www.dell.com/support/article/sln153694

#### Aktualizácia systému BIOS

Aktualizáciu systému BIOS môžete spustiť zo systému Windows pomocou spustiteľného USB kľúča alebo z ponuky jednorazového spustenia systému, ktorá sa otvára stlačením klávesu F12.

Túto možnosť ponúka väčšina počítačov Dell zostavených po roku 2012. Ak ju ponúka aj váš počítač, po stlačení klávesu F12 na otvorenie ponuky jednorazového spustenia systému sa v ponuke zobrazí aj položka BIOS FLASH UPDATE. Ak sa tam táto možnosť nachádza, potom váš systém BIOS podporuje túto možnosť svojej aktualizácie flash.

**POZNÁMKA:** Túto funkciu môžu použiť iba počítače s možnosťou aktualizácie systému BIOS prostredníctvom ponuky jednorazového spustenia systému, ktorá sa otvára stlačením klávesu F12.

#### Aktualizácia z ponuky jednorazového spustenia systému

Ak chcete aktualizovať systém BIOS pomocou klávesu F12, ktorý otvára ponuku jednorazového spustenia systému, budete potrebovať:

- USB kľúč naformátovaný v súborovom systéme FAT32 (kľúč nemusí byť spustiteľný),
- spustiteľný súbor systému BIOS, ktorý ste stiahli z webovej lokality podpory firmy Dell a skopírovali do koreňového adresára na USB kľúči,
- napájací adaptér pripojený k počítaču,
- funkčnú batériu v počítači na aktualizáciu systému BIOS.

Ak chcete aktualizovať systém BIOS z ponuky F12, postupujte takto:

### VAROVANIE: Počítač počas aktualizácie systému BIOS nevypínajte. Ak počítač vypnete, môže sa stať, že sa nebude dať spustiť.

- 1. Do portu USB vypnutého počítača vložte USB kľúč, na ktorý ste skopírovali súbor na aktualizáciu systému BIOS.
- Zapnite počítač a stlačením klávesu F12 otvorte ponuku jednorazového spustenia systému. Myšou alebo šípkami na klávesnici vyberte možnosť Aktualizovať systém BIOS a stlačte kláves Enter. Zobrazí sa ponuka aktualizácie systému BIOS.
- 3. Kliknite na položku Aktualizovať zo súboru flash.
- 4. Vyberte externé zariadenie USB.
- 5. Označte cieľový aktualizačný súbor a dvakrát naň kliknite. Potom kliknite na položku Odoslať.
- 6. Kliknite na položku Aktualizovať systém BIOS. Počítač sa reštartuje a spustí sa aktualizácia systému BIOS.
- 7. Po dokončení aktualizácie systému BIOS sa počítač automaticky reštartuje.

### Systémové heslo a heslo pre nastavenie

#### Tabuľka32. Systémové heslo a heslo pre nastavenie

| Typ hesla            | Popis                                                                                 |
|----------------------|---------------------------------------------------------------------------------------|
| Systémové heslo      | Heslo vyžadované na prihlásenie do systému.                                           |
| Heslo pre nastavenie | Heslo, ktoré musíte zadať pre vstup a zmeny nastavení systému<br>BIOS vášho počítača. |

Môžete vytvoriť systémové heslo a heslo pre nastavenie pre zabezpečenie vášho počítača.

#### 🔼 🗛 VAROVANIE: Funkcie hesla poskytujú základnú úroveň zabezpečenia údajov vo vašom počítači.

VAROVANIE: Ak váš počítač nie je uzamknutý a nie je pod dohľadom, ktokoľvek môže získať prístup k údajom, ktoré v ňom máte uložené.

(i) POZNÁMKA: Funkcia systémového hesla a hesla pre nastavenie je vypnutá.

### Nastavenie hesla nastavenia systému

Nové systémové heslo alebo heslo správcu môžete vytvoriť len vtedy, ak je stav hesla nastavený na hodnotu Nenastavené.

Ak chcete spustiť program na nastavenie systému počítača, stlačte ihneď po zapnutí alebo reštartovaní systému kláves F12.

- Na obrazovke Systém BIOS alebo Nastavenie systému vyberte položku Zabezpečenie a stlačte kláves Enter. Zobrazí sa obrazovka Zabezpečenie.
- 2. Vyberte položku Systémové heslo/heslo správcu a do poľa Zadajte nové heslo zadajte heslo.

Pri priraďovaní systémového hesla dodržujte nasledujúce pravidlá:

- Heslo môže obsahovať maximálne 32 znakov.
- Aspoň jeden špeciálny znak: ! " # \$ % & ' ( ) \* + , . / : ; < = > ? @ [ \ ] ^ \_ ` { | }
- Číslice 0 až 9.
- Veľké písmená A až Z.
- Malé písmená a až z.
- 3. Do poľa Potvrďte nové heslo zadajte heslo, ktoré ste zadali predtým, a kliknite na tlačidlo OK.
- 4. Stlačte Esc a uložte zmeny podľa zobrazenej kontextovej správy.
- 5. Stlačením klávesu Y uložte zmeny. Počítač sa reštartuje.

### Vymazanie alebo zmena existujúceho hesla systémového nastavenia

Pred pokusom o vymazanie alebo zmenu existujúceho systémového hesla a/alebo hesla na nastavenie sa v programe na nastavenie systému počítača uistite, že pri položke **Stav hesla** je nastavená možnosť Odomknuté. Ak je pri položke **Stav hesla** vybratá možnosť Zamknuté, existujúce systémové heslo alebo heslo na nastavenie nie je možné vymazať ani zmeniť.

Ak chcete spustiť program na nastavenie systému počítača, stlačte ihneď po zapnutí alebo reštartovaní systému kláves F12.

- Na obrazovke Systém BIOS alebo Nastavenie systému vyberte položku Zabezpečenie systému a stlačte kláves Enter. Zobrazí sa obrazovka Zabezpečenie systému.
- 2. Na obrazovke Zabezpečenie systému skontrolujte, či je pri položke Stav hesla nastavená možnosť Odomknuté.
- 3. Vyberte položku Systémové heslo, zmeňte alebo vymažte existujúce systémové heslo a stlačte kláves Enter alebo Tab.
- Vyberte položku Systémové heslo, zmeňte alebo vymažte existujúce heslo na nastavenie systému a stlačte kláves Enter alebo Tab.
   POZNÁMKA: Ak zmeníte systémové heslo a/alebo heslo na nastavenie, po zobrazení výzvy ho opätovne zadajte. Ak vymažete systémové heslo a/alebo heslo pre nastavenia, po zobrazení výzvy potvrďte svoje rozhodnutie.
- 5. Stlačte kláves Esc a následne sa zobrazí upozornenie, aby ste uložili zmeny.
- **6.** Stlačením tlačidla Y uložte zmeny a ukončite program System Setup. Počítač sa reštartuje.

### Vymazanie hesla systému BIOS (nastavenie systému) a systémových hesiel

Ak chcete vymazať systémového heslá alebo heslá systému BIOS, obráťte sa na oddelenie technickej podpory firmy Dell: www.dell.com/ contactdell.

**POZNÁMKA:** Ak chcete získať návod, ako resetovať heslá systému Windows alebo konkrétnych aplikácií, pozrite si dokumentáciu dostupnú pre systém Windows alebo konkrétne aplikácie.

# Softvér

Táto kapitola uvádza podporované operačné systémy spolu s pokynmi na inštaláciu ovládačov. **Témy:** 

Stiahnutie ovládačov systému

### Stiahnutie ovládačov systému

- 1. Zapnite stolový počítač.
- 2. Choďte na stránku Dell.com/support.
- 3. Kliknite na možnosť Podpora produktu, zadajte servisný štítok stolového počítača a kliknite na možnosť Odoslať.

i POZNÁMKA: Ak nemáte servisný štítok, použite funkciu autodetekcie alebo vyhľadajte model stolového počítača manuálne.

- 4. Kliknite na prepojenie Drivers and Downloads (Ovládače a stiahnuteľné súbory).
- 5. Zvoľte operačný systém, ktorý je nainštalovaný v stolovom počítači.
- 6. Prechádzajte dole po stránke a vyberte ovládač, ktorý chcete nainštalovať.
- 7. Kliknutím na prepojenie Stiahnuť súbor stiahnite požadovaný ovládač pre stolový počítač.
- 8. Po dokončení preberania prejdite do priečinka, do ktorého ste uložili súbor s ovládačom.
- 9. Dvakrát kliknite na ikonu súboru s ovládačom a postupujte podľa pokynov na obrazovke.

### Ovládače systémových zariadení

Skontrolujte, či sú už v systéme nainštalované ovládače systémového zariadenia.

### Ovládač sériového vstupno-výstupného rozhrania

Skontrolujte, či sú v počítači nainštalované ovládače dotykového panela, klávesnice a infračervenej kamery.

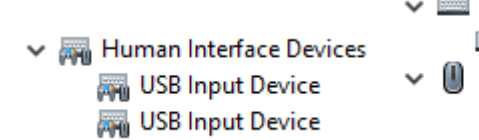

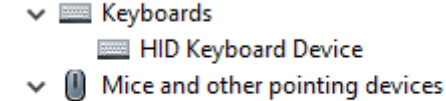

HID-compliant mouse

Obrázok 1. Ovládač sériového vstupno-výstupného rozhrania

### Ovládače zabezpečenia

Skontrolujte, či sú už v systéme nainštalované ovládače zabezpečenia.

Security devices
 Trusted Platform Module 2.0

### Ovládače portov USB

Skontrolujte, či sú už v počítači nainštalované ovládače portov USB.

- 🗸 🏺 Universal Serial Bus controllers
  - Intel(R) USB 3.1 eXtensible Host Controller 1.10 (Microsoft)
  - USB Root Hub (USB 3.0)

### Ovládače sieťového adaptéra

Skontrolujte, či sú už v systéme nainštalované ovládače sieťového adaptéra.

### Zvukové zariadenia Realtek

Skontrolujte, či sú už v počítači nainštalované zvukové ovládače.

Sound, video and game controllers
 Intel(R) Display Audio
 Realtek Audio

### Radič pamäťových zariadení

Skontrolujte, či sú už v systéme nainštalované ovládače radiča pamäťových zariadení.

# Získanie pomoci

6

#### Témy:

• Kontaktovanie spoločnosti Dell

### Kontaktovanie spoločnosti Dell

() POZNÁMKA: Ak nemáte aktívne pripojenie na internet, kontaktné informácie nájdete vo faktúre, dodacom liste, účtenke alebo v produktovom katalógu spoločnosti Dell.

Spoločnosť Dell ponúka niekoľko možností podpory a servisu on-line a telefonicky. Dostupnosť sa však líši v závislosti od danej krajiny a produktu a niektoré služby nemusia byť vo vašej oblasti dostupné. Kontaktovanie spoločnosti Dell v súvislosti s predajom, technickou podporou alebo službami zákazníkom:

- 1. Choďte na stránku Dell.com/support.
- 2. Vyberte kategóriu podpory.
- 3. Overte vašu krajinu alebo región v rozbaľovacej ponuke Choose a Country/Region (Vybrať krajinu/región) v spodnej časti stránky.
- 4. V závislosti od konkrétnej potreby vyberte prepojenie na vhodnú službu alebo technickú podporu.